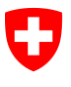

Ufficio federale dell'informatica e della telecomunicazione UFIT Swiss Government PKI

NON CLASSIFICATO

## **Renewal Wizard**

## Guida rapida sul rinnovo dei certificati prestaged di classe B

V1.11, 11.03.2024

## 1 Rinnovo dei certificati prestaged di classe B

| Avviare il Renewal2 Wizard.                                                                                                    | Contract former: 110.000 Contract former: 110.000 Contract former Contract former Kenning or brittenerses                                                                                                    |
|----------------------------------------------------------------------------------------------------|----------------------------------------------------------------------------------------------------|
|                                                                                                    | Willkommen<br>Hit Hils deuer Anwerdang kören für Der Zufflichte ensuern.                                                                                                    |
|                                                                                                    | Contractor Freeder 11.0.000                                                                                                    |
| La scheda viene automaticamente riconosciuta.                                                                                                    | Contractor Law Contractor Law Contra |
|                                                                                                    | Sourback Association Sourback of de Sourback Sourback of Sourback of Association Sourback of Association Sourback of Associati |
|                                                                                                    | Status                                                                                                    |
|                                                                                                    | Smartand association Unitation mailton mailton mai                                                                                                    |
| Inserire il codice della scheda, cliccare su «OK» e poi<br>su <i>«Weiter»</i> («Avanti») in basso a destra.<br>I certificati vengono rinnovati. Attendere la fine del pro-<br>cesso. | <complex-block></complex-block>                                                                                                    |
|                                                                                                    | Zotfikie erean                                                                                                    |
|                                                                                                    | Cartifician Investi: 163810 Cartifician Investi: 163810 Cartifician Researd Cartifician Researd Cartifici  |
| Chiudere l'applicazione.                                                                                                    | Otherward and the deficience ways           Otherward and the deficience ways           Otherward and the deficience ways           Otherward and the deficience of the outboard of the deficience of the deficience of t                                                                                                    |